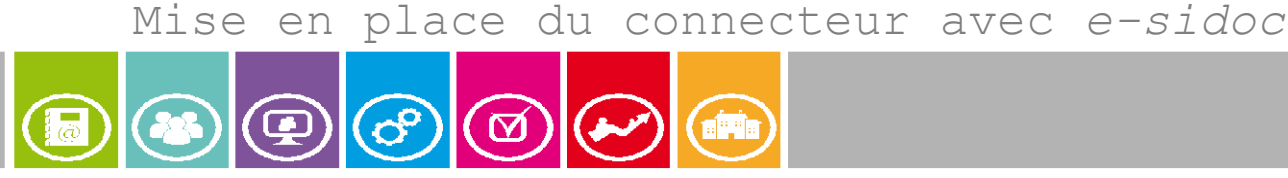

### Mise à jour septembre 2015 (1/9)

**Objectif de cette fiche pratique :** Mettre en place l'interconnexion entre l'E.N.T *ENC HdS* (Collège des Hauts de Seine) et le portail documentaire *e-sidoc*.

*e-sidoc* est le portail documentaire proposé par CANOPÉ de l'académie de Poitiers:

## http://soldoc.crdp2poitiers.org/v3/secondaire esidoc.php?actif=C&menu2=A

Outre l'accès à sa fiche lecteur, l'usager authentifié aura également accès aux ressources numériques proposées par le portail (citons par exemple *lesite.tv*, *CIDJ*, *GPOCollège*, *GPOLycée*, *Universalis*, *EuroPresse*). Ces accès sont gérés directement à l'aide de l'authentification *e-sidoc*, par conséquent un usager authentifié dans *e-sidoc* aura accès aux ressources proposées sur son portail. La démarche expliquée ci-dessous a pour but d'utiliser l'authentification *ENC HdS* afin d'être authentifié sur le portail *e-sidoc*.

### Préalable

• L'administrateur de l'*ENC HdS* aura préalablement fait la demande d'interconnexion sur le site \_enc92.easyvista.com afin que le l'entrée *E-Sidoc* 

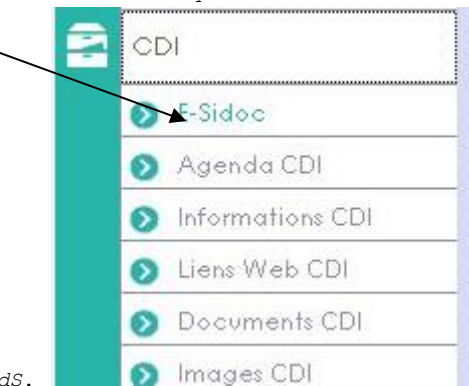

soit visible dans le menu CDI de l'ENC HdS.

- Le professeur documentaliste aura fait les démarches nécessaires auprès de la *CNIL* et de son chef d'établissement afin que l'authentification *dans e-sidoc* puisse être activée. (cf. espace client *BCDI* afin d'obtenir les formulaires de déclaration simplifiée CNIL et bon pour pouvoir du chef d'établissement).
- L'annuaire des élèves de l'établissement aura été vérifié (notamment au niveau des dates de naissance nécessaires pour le dé-doublonnage dans *BCDI*.)

Munissez-vous d'une clef USB si cette opération ne s'effectue pas depuis le poste documentaliste, comptez 15 minutes environ.

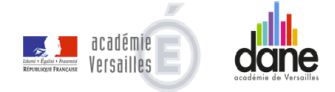

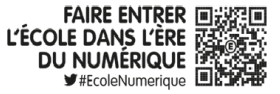

Mise en place du connecteur avec *e-sidoc* 

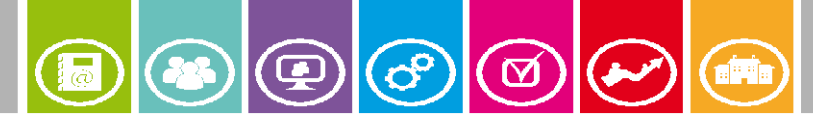

(2/9)

### Procédure

Extraction des usagers de l'E.N.T (à réaliser par l'administrateur *ENC HdS* ):

- Ouvrir une session administrateur ENC HdS
- Aller dans le menu Administration-> Comptes Utilisateurs

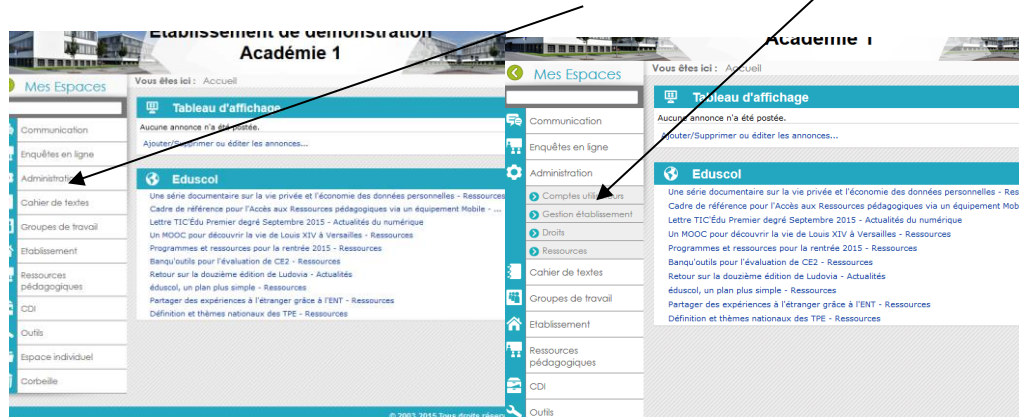

Puis onglet Imports / Exports

|                               | Etablissement de démonstration<br>Académie 1                                        |
|-------------------------------|-------------------------------------------------------------------------------------|
| es Espaces                    | Vous êtes ici : Accueil > Administration > Comptes utilisateurs > G                 |
|                               | 🛐 Gérer les utilisateurs                                                            |
| munication                    | Recherche Imports / ports Création / Rapports de comptes                            |
| êtes en ligne                 | Export                                                                              |
| inistration                   | Choix de l'action                                                                   |
| omptes utilisateurs           |                                                                                     |
| Gérer les utilisateurs        | Veuillez choisir l'action que vous souhaitez lancer. Cela déterminera les profils d |
| Gérer les traitements         | Sélectionner une action                                                             |
| Documents de<br>dministrateur | Sélectionner une action<br>Exportation au format CSV                                |
| estion établissement          | Exportation SSO au format CSV<br>Exportation SSO BCDL/ E-Sidoc                      |
| oits                          | Exportation SSO MOODLE                                                              |
| ssources                      | Régénérer les mots de passe                                                         |
| er de textes                  |                                                                                     |
| pes de travail                |                                                                                     |
|                               |                                                                                     |

 Choisir dans la liste déroulante Choix de l'action -> Exportation SSO BCDI / E-Sidoc.

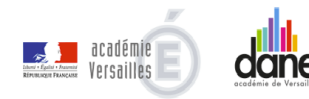

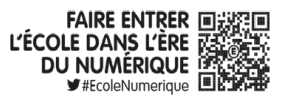

# FICHE PRATIQUE E.N.T *ENC* HdS Mise en place du connecteur avec *e-sidoc*

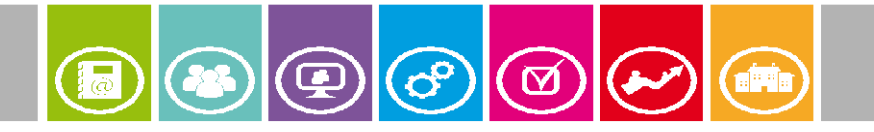

**(**3/9)

Puis dans Choix du Profil -> Elève
Cette action devra être répétée pour Documentaliste, Professeur et

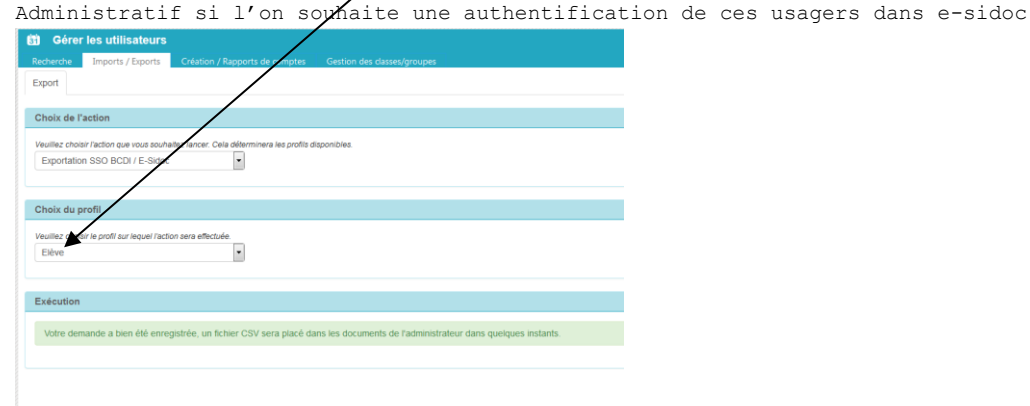

Cliquer sur Traiter cette action

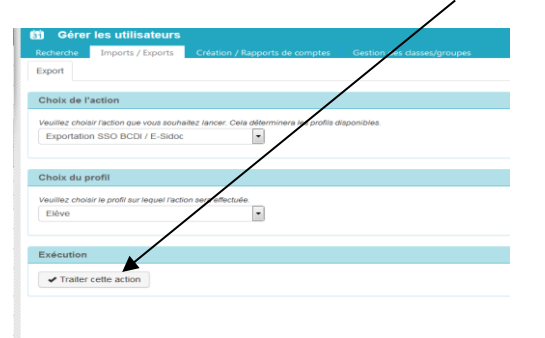

• Aller ensuite récupérer ce(s) fichier(s) dans les documents de l'administrateur :

| nmunication           |                                                                   |                    |                          |
|-----------------------|-------------------------------------------------------------------|--------------------|--------------------------|
|                       | Nouveau - Télécharger - Actions -                                 |                    | Afficher : Tous les docu |
| ninistration          | Type Nom                                                          | Modifié            | Modifié par              |
| Comptes Utilisateurs  | 🛅 Historique                                                      | 12/08/2011 03:36   | Compte système           |
| 20mpros emisareere    | [0921242A]UpdateReport[20141009064005]                            | 09/10/2014 18:40   | Compte système           |
| Liste comptes         | [0921242A]UpdateReport[20141012114038]                            | 12/10/2014 11:42   | Compte système           |
| Gestion des comptes   | [0921242A]UpdateReport[20141013064034]                            | 13/10/2014 18:41   | Compte système           |
| Comptes en attente    | [0921242A]UpdateReport[20141014064037]                            | 14/10/2014 18:41   | Compte système           |
| Incontration COV      | [0921242A]UpdateReport[20141015063530]                            | 15/10/2014 18:36   | Compte système           |
| Importation Cov       | [0921242A]UpdateReport[20141016063534] Nouveau.                   | 16/10/2014 18:36   | Compte système           |
| Sestion établissement | (V2]CLG-EVARISTE GALOIS-ac-VERSAILLES - [0921242A] - [2014101211] | 12/10/2014 11:42   | Compte système           |
| Droits                | [V2]CLG-EVARISTE GALOIS-ac-VERSAILLES - [0921242A] - [2014101318] | 13/10/2014 18:41   | Compte système           |
| ) accources           | 0921242A_CSV_2014101211                                           | 12/10/2014 11:42   | Compte système           |
| (casoorces            | (E) 0921242A_CSV_2014101318                                       | 13/10/2014 18:41   | Compte système           |
| iier de textes        | 0921242A ExportSSO ESIDOC Eleves 17-10-2014 14-02-53 Notiveau     | • 17/10/2014 14:02 | Compte système           |
| 22 I 1                | 0921242A-COMPTES-ELEVES                                           | 17/10/2014 03:26   | Compte système           |
| upes de travail       | 0921242A-COMPTES-GLOBAL                                           | 17/10/2014 03:26   | Compte système           |
| Barran and            | 0921242A-COMPTES-PARENTS                                          | 17/10/2014 03:26   | Compte système           |
| lisserrient           |                                                                   |                    |                          |

Un nouveau fichier apparaît ... Clic droit -> enregistrer sous (utiliser une clef USB) ou mieux: placer ce fichier dans le dossier TEMP de BCDISERV si vous êtes sur le poste documentaliste...

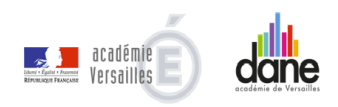

•

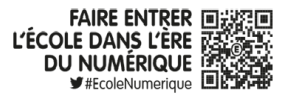

Mise en place du connecteur avec *e-sidoc* 

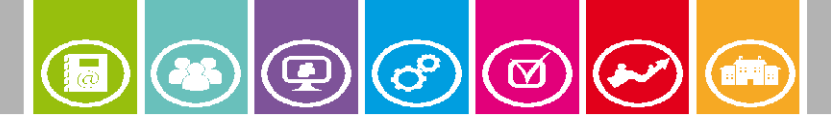

(4/9)

ஜ Bcdi collège-lycée réseau. Client. V 2.54 du 30/06/15. N

### Importation des comptes dans BCDI

(à réaliser par le professeur-documentaliste ) :

Remarque: L'arrêt du connecteur est souhaitable pour que les comptes emprunteurs soient remontés vers *esidoc* dès le prochain lancement de celui-ci (sinon faudra attendre une vingtaine de minutes après action).

La version de BCDI doit être 2.54 ou supérieure, la version du connecteur 1.110 ou supérieure;

(Les versions actuelles % 1,110 en nov. -2015 sont 2.54 pour BCDI et 1.110 pour le connecteur.)

Les opérations suivantes doivent être réalisées dans *BCDI* avec le compte habituellement utilisé pour la saisie (Gestionnaire *BCDI*).

| Préts, retours, prolongations, réservations     Gestion des réservations     Gestion des réservations     Gestion des retards     Gestion des emprunteurs     Gestion des collectivités     Gestion des exemplaires     Gestion des listes     Paramètres de prêt     Rendre anonyme     Prêts Usager | tion du fonds | Gestion du prêt                            | Recherche                                | Diffusion, édition | Indicate | eurs d'activité       | Outils   | Changer de base  | Fenêtres en o |
|----------------------------------------------------------------------------------------------------|---------------|--------------------------------------------|------------------------------------------|--------------------|----------|-----------------------|----------|------------------|---------------|
| Gestion des emprunteurs   Voir, saisir     Gestion des collectivités   Rechercher     Gestion d'un fonds temporaire   Importer     Édition des listes   Exporter     Paramètres de prêt   Supprimer les emprunteurs inactifs     Rendre anonyme   Prêts Usager                                        |               | Prêts, retou<br>Gestion des<br>Gestion des | rs, prolongat<br>réservations<br>retards | ions, réservations | *        |                       |          |                  |               |
| Gestion des collectivités   Rechercher     Gestion des exemplaires   Importer     Gestion d'un fonds temporaire   Mettre à jour     Édition des listes   Exporter     Paramètres de prêt   Supprimer les emprunteurs inactifs     Rendre anonyme   Prêts Usager                                       |               | Gestion des                                | emprunteur                               | s                  | •        | Voir, saisir          |          | /                |               |
| Gestion d'un fonds temporaire   Mettre à jour     Édition des listes   Exporter     Paramètres de prêt   Supprimer les emprunteurs inactifs     Rendre anonyme   Prêts Usager                                                                                                    |               | Gestion des<br>Gestion des                 | collectivités<br>exemplaires             |                    | +        | Recherche<br>Importer | " /      | /                |               |
| Édition des listes<br>Paramètres de prêt<br>Rendre anonyme<br>Prêts Usager<br>Exporter<br>Supprimer les emprunteurs inactifs                                                                                                    |               | Gestion d'u                                | n fonds temp                             | ooraire            | •        | Mettre à jo           | our      |                  |               |
| Paramètres de prêt , Supprimer les emprunteurs inactifs<br>Rendre anonyme ,<br>Prêts Usager                                                                                                    |               | Édition des                                | listes                                   |                    |          | Exporter              |          |                  |               |
| Prêts Usager                                                                                                    |               | Paramètres<br>Rendre ano                   | de prêt<br>nyme                          |                    | •        | Supprimer             | les empr | unteurs inactifs |               |
|                                                                                                    |               | Prêts Usage                                | er                                       |                    |          |                       |          |                  |               |
|                                                                                                    |               |                                            |                                          |                    |          | V                     |          |                  |               |
|                                                                                                    |               |                                            |                                          |                    |          |                       |          |                  |               |

• Aller dans le menu gestion du prêt - gestion des emprunteurs -> mettre à jour.

Une fenêtre indique qu'il est nécessaire de faire une sauvegarde et de rendre anonyme vos prêts antérieurs.

• Faire une sauvegarde de la base. (La modification des emprunteurs peut avoir des conséquences inattendues sur les prêts)

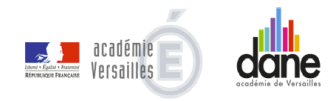

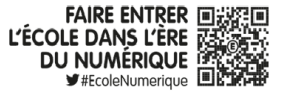

# FICHE PRATIQUE E.N.T *ENC HdS* Mise en place du connecteur avec *e-sidoc*

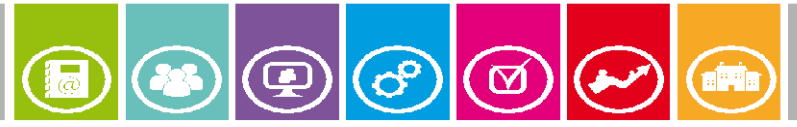

Rendre anonyme vos prêts antérieurs restitués. (Il est rappelé que pour être en conformité avec la *CNIL*, les prêts restitués depuis plus de trois mois ne doivent pas garder trace du nom de l'emprunteur dans un système de traitement automatisé).

#### (5/9)

Ces deux options peuvent être désactivées avant de lancer la mise à jour des emprunteurs si ces opérations ont déjà été effectuées préalablement.

- Lancer la mise à jour. Sauvegarder la base et rendre anonyme les prêts Il est préférable de faire une sauvegarde de la base, et de indre anonyme les prêts avant de lancer la mise à jour. Si vous l'avez déjà fait, décochez les cases ci-dessous. Vous obtenez l'écran suivant: Faire une sauvegarde de la base Rendre anonyme les prêts - O X 1 Importation d'emprunteur ✓ Lancer la mise à jour X Annuler Fichier d'importation Cliquer ici pour sélectionner le fichier à importer à sélectionner Emprunteurs à mett Cliquer ici pour sélectionner par une équation de recherche l'ensemble des emprunteurs qui seront impactés par l'importation 0 0 emprunteur  $\otimes$ Quitter 🙆 🛞
  - Cliquer sur fichier d'importation pour sélectionner votre fichier obtenu en
  - Emprunteurs à mettre à jour : vous pouvez, à l'aide d'une équation de recherche (par exemple Statut\_M = Eleve) définir les emprunteurs qui seront impactés par cette mise à jour : les emprunteurs non trouvés dans le fichier d'import seront supprimés (ils ne sont plus des usagers de l'ENT - par exemple élèves de 3<sup>eme</sup> de l'année précédente).
  - Le bouton analyse (après sélection du fichier) permet de connaître l'état du fichier emprunteur après import de celui-ci dans BCDI. Ce bouton analyse n'apparaît que si le fichier d'importation est correctement structuré.
  - Lancer ensuite l'importation. A l'issu de l'importation un rapport sera réalisé (fichier RTF) permettant de faire un point sur les changements intervenus dans les Emprunteurs de *BCDI*.

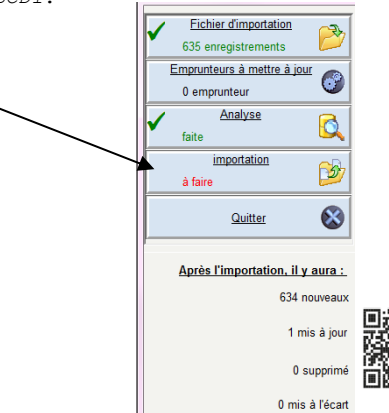

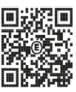

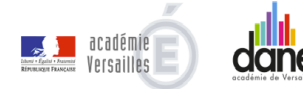

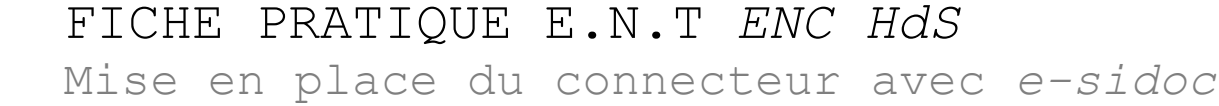

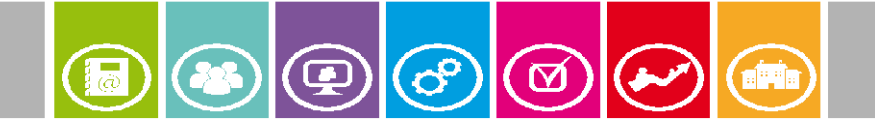

(6/9)

### Activation de l'interconnexion dans e-sidoc Il est nécessaire à présent d'indiquer à votre portail de rediriger la connexion ٠ d'authentification vers votre E.N.T. Se rendre dans l'espace client de BCDI onglet Accompagnement e-sidoc. • Cliquer sur interconnexion ENT/e-sidoc. alogue : Ok Recherche avancée mpte mandes Mes messages Mes abonnements Accompagnement BCDI Comment contacter votre accompagnement Téléchargements & installations Documentation e-sidoc C . Documentation e-sidoc Lettres SOLDOC info Outils et services Suivi des transferts du connecteur (BCDI vers e-sidoc) Gestion des ressources numériques d'éditeurs Interconnexion ENT / e-sidoc Google Map X • Sélectionner les boutons radios correspondant à votre cas. (BCDI et connecteur à jour oui) - Collège des Hauts de Seine ENT de votre académie L'interconnexion se fait en plusieurs étapes. Choisir Collège des Etape 1 : version de BCDI et du connecteur vers e-sido Hauts de Seine Pour que l'interconnexion fonctionne, il faut que votre BCDI et votre connecteur soient à jou les versions actuellement disponibles sont : BCDI: 2.41

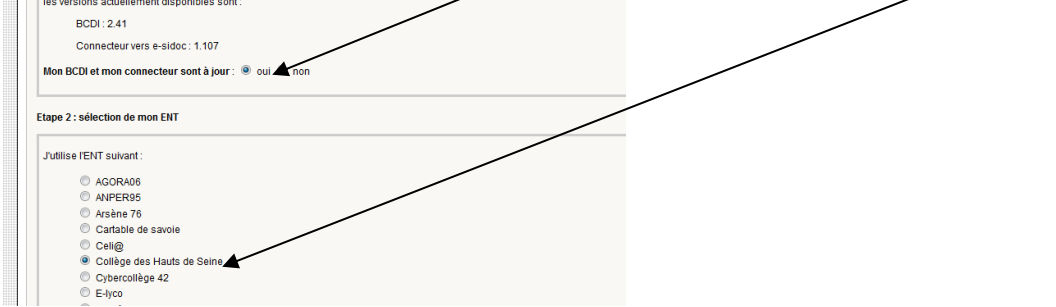

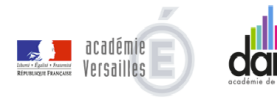

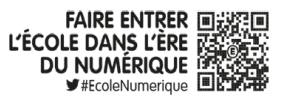

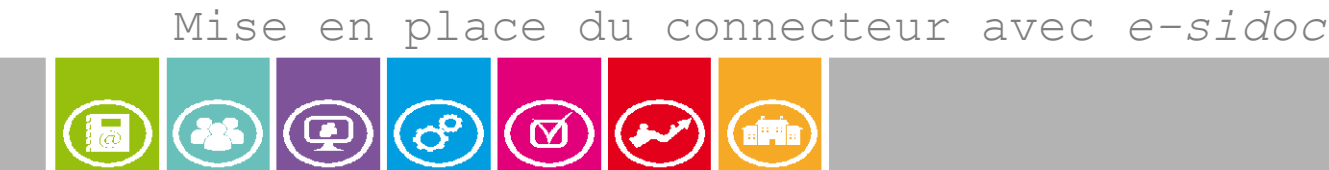

(7/9)

• Indiquer que vous venez de mettre à jour vos emprunteurs dans BCDI

| Etape 3 : intégration des utilisateurs de votre ENT dans BCDI                                      |    | Répondre qui |
|----------------------------------------------------------------------------------------------------|----|--------------|
| Pour intégrer les utilisateurs depuis votre ENT vers BCDI, veuillez sulvre la procédure détaillée. |    | Repondre our |
| Je viens de mettre à jour dans BCDI mes utilisateurs à partir de mon ENT : 💿 oui                   |    |              |
|                                                                                                    | _] |              |

• Indiquer que vous souhaitez activer l'interconnexion

|                                                                                                    |      | $\int$ | Répondre | oui |
|----------------------------------------------------------------------------------------------------|------|--------|----------|-----|
| Etape 4 : activation de l'interconnexion entre mon ENT et mon portail e-sidoc                                                                                                    | <br> |        |          |     |
| Cette dernière étape vous permet d'activer l'interconnexion entre votre ENT et votre portail e-sidee: One fois l'activation effectuée,<br>l'authentification sur votre portail e-sidec se fera uniquement avec les identifiants EUT |      |        |          |     |
| Attention, entre le moment où vous avez importé vos utilisateurs dans BCDI et le moment où ils pourront effectivement s'authentifier<br>sur e-sidoc, un délai de traitement est nécessaire (mar 4 meure).                           |      |        |          |     |
| Activer Finterconnexion : O out Thom                                                                                                    |      |        |          |     |
|                                                                                                    |      |        |          |     |

- Relancer le connecteur e-sido@
- Attendre une ou deux minutes (le temps d'attente de 1 heure est un temps maximal qui ne s'est jamais encore produit).
- (..0u attendre une vingtaine de minutes si vous avez laissé le connecteur fonctionnel durant ces op ations (cf. remarque point )

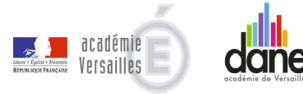

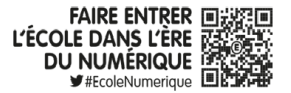

Mise en place du connecteur avec *e-sidoc* 

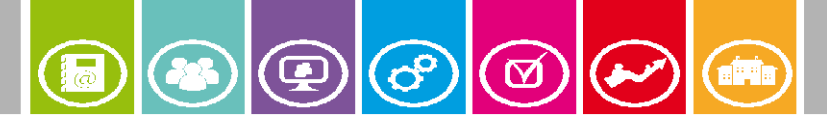

(8/9)

#### On observe que l'authentification est active quand:

- Depuis un compte ouvert (élève) dans *ENC HdS* on est redirigé automatiquement sur la fiche de l'élève correspondant (nom affiché en haut à droite) en cliquant sur le lien *E-Sidoc* du menu CDI dans l'*ENC HdS*.
- Depuis une consultation libre (non authentifiée) dans *e-sidoc*, si l'on clique sur le bouton mon compte ou réservation on est renvoyé sur l'authentification *ENC HdS* puis retourné vers l'objet de la demande (mon compte ou réservation le cas échéant).
- Depuis une consultation libre (non authentifiée) dans *e-sidoc*, si l'on choisit une ressource numérique proposée dans l'environnement *e-sidoc* on est renvoyé vers l'authentification *ENC HdS* puis après validation vers la ressource demandée.
- Il est alors nécessaire de refaire la procédure pour les enseignants de l'établissement: reprendre depuis le début en choisissant Enseignant dans l'export ENC HdS. Si le fichier Enseignant a déjà été exporté il est alors

nécessaire de reprendre à l'étape <sup>(2)</sup>. Mettre à jour: choisir le fichier export enseignant.

#### Détection de panne:

- Le lien *e-sidoc* n'est pas visible dans *ENC HdS* -> faire une demande d'activation du lien sur le site enc92.easyvista.com avec le N° RNE de l'établissement.
- Le bouton analyse ne s'affiche pas dans BCDI lors de la sélection du fichier XML: il est probable que ce fichier soit erroné lors du téléchargement -> relancer la procédure au point <sup>1</sup> dans ENC HdS.
- L'authentification ENC HDS n'est pas proposée lorsque je clique sur mon compte dans e-sidoc-> l'interconnexion n'a pas été faite conformément à ce document reprendre au point <sup>3</sup>.
- La fenêtre d'authentification s'affiche mais je ne suis pas renvoyé vers ma fiche emprunteur -> soit le mot de passe est incorrect soit le délai d'attente est trop court depuis l'activation... Patienter 5mn avant de faire une nouvelle tentative. Tester avec un autre compte. Fermer la session Windows et en ouvrir une autre. En cas de nouvel échec envoyer un courriel à <u>soldoc-dane@ac-</u> <u>versailles.fr</u> en précisant votre N° RNE d'établissement un N° de téléphone où nous pourrons vous joindre.

Il reste à informer vos usagers que ce nouveau service leur est offert.

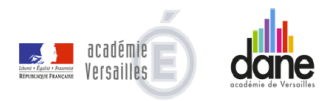

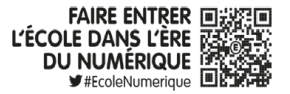

FICHE PRATIQUE E.N.T ENC HdS Mise en place du connecteur avec *e-sidoc* 

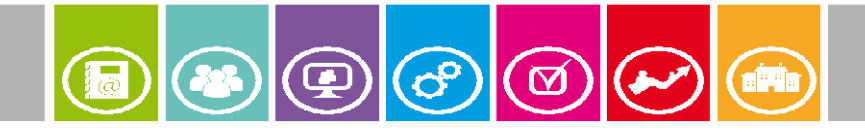

(9/9)

## Licence

Cette documentation est publiée sous licence Creative Commons

• Vous n'êtes pas autorisé à faire un usage commercial de cette œuvre, tout ou partie du document la composant.

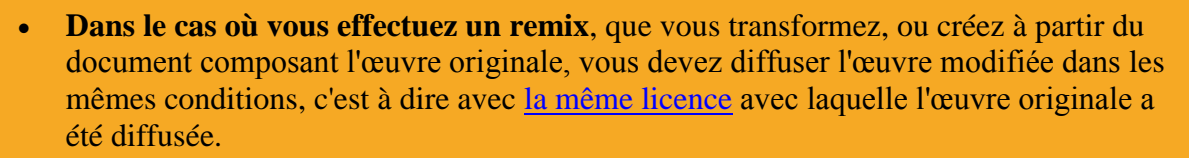

## **Publication**

Délégation académique pour le numérique éducatif (D.A.N.E) Académie de Versailles

Novembre 2014

E.N.T ENC HdS

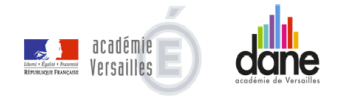

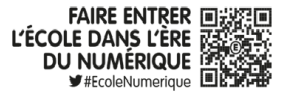

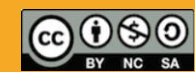